## Articles d'hôtel

## Différents niveaux de prix pour les articles d'hôtel

Sous Articles, vous trouverez les nouveaux points de menu *Modifier les niveaux de prix* et *Modifier les règles des niveaux de prix*. Pour cela, des paramètres spéciaux sont nécessaires, veuillez contacter le support PC CADDIE.

Sous *Modifier les niveaux de prix* saisissez les différents niveaux de prix définis dans votre hôtel.

| Preisstufe | en                                             |                                                | ×           |
|------------|------------------------------------------------|------------------------------------------------|-------------|
| Aktiv      | Bezeichnung                                    | Kennung                                        |             |
|            | Standard<br>Nebensaison<br>Hochsaison<br>Messe | STA<br>NEB<br>HOC<br>MES<br>Edit F7 Löschen F5 | ✓ <u>UK</u> |

- 1. À l'aide de *Nouveau* vous créez un nouveau niveau de prix.
- 2. Avec l'aide de *Edit* vous modifiez un niveau de prix.
- 3. Avec l'aide de *Supprimer* vous supprimez un niveau de prix.
- 4. Vous pouvez déplacer les différents niveaux de prix vers le haut ou vers le bas.
- 5. vers le bas

Si vous souhaitez saisir un nouveau niveau de prix, cliquez sur **Nouveau** 

| Preisstufe      |                      |     | ×         |
|-----------------|----------------------|-----|-----------|
| Geben Si        | e die Preisstufe eir | n:  |           |
| Kennung:        |                      | 5   | X Abbruch |
| Bezeichnung:    |                      |     |           |
| Color           | #000000              | - 6 |           |
| 🔽 Diese Preisst | ufe ist aktiv        |     |           |

Veuillez remplir le champ **Désignation** avec la désignation que vous souhaitez. Le **identifiant** est attribué automatiquement par PC CADDIE.

Dès que tous les niveaux de prix sont définis, ils sont affichés dans un article sous **Détails** et l'onglet **Niveaux de prix** s'affichent :

| Artikel                                                                                                    | X Artikel-Details                                                                                                    | ×       |
|----------------------------------------------------------------------------------------------------|----------------------------------------------------------------------------------------------------|---------|
| Artikel       Artikel-Nr.       lübern       0000       Fibu-Konto:         Bezeichnung       Übernachtung EZ       Kennung         Gruppe       LÜGIS       Logis       Neu Gruppe         Farbschema       Image: Searbeitern         Größensch.       Image: Status       Normal       Einheit       1       Stück       Image: Status         Preise / Mengen       Status       Normal       Einheit       1       Stück       Image: Status         Status       Normal       Einheit       1       Stück       Image: Status         Farben / Größenkombination       Neu F2       Lijschern       EK (netto)       0.00         EK (effektiv)       0.00       VK (bruto)       110,00         Marge:       100.00 %       Bestandsführung         Mindest-Bestand       Image: Status       0         Bestellt       0       Bestellt       0 | Allgemein       Details       Konfiguration       Abo       Preisebenen         Standard       dieser Preis:       99,0         Image: Standard       dieser Preis:       90,0         Image: Standard       dieser Preis:       90,0         Image: Standard       dieser Preis:       90,0         Image: Standard       dieser Preis:       90,0         Image: Standard       dieser Preis:       90,0         Image: Standard       dieser Preis:       90,0         Image: Standard       dieser Preis:       120,0         Image: Standard       dieser Preis:       120,0         Image: Standard       dieser Preis:       120,0         Image: Standard       dieser Preis:       120,0         Image: Standard telle       (deaktiviett)       dieser Preis:       1         Image: Standardelle       (deaktiviett)       dieser Preis:       1         Image: Standard       (deaktiviett)       dieser Preis:       1         Image: Standard       (deaktiviett)       dieser Preis:       1         Image: Standard       (deaktiviett)       dieser Preis:       1         Image: Standard       (deaktiviett)       dieser Preis:       1         Image: Mage: Standardelle </td <td>Spezial  </td> | Spezial |
| Lieferant Best.Nr.: Packungs-Einheit Rabatt 0 Barcode: Individualisierung                                                                                                    | Image: Second control     Image: Second control       Image: Second control     Image: Second control       Image: Second control     Image: Second control                                                                                                    |         |

Veuillez insérer vos propres prix dans la ligne prévue à cet effet pour chaque niveau de prix.

Quel prix est valable à quel moment ? Vous définissez la réponse dans les règles. Sous **Modifier les règles des niveaux de prix** vous saisissez les règles correspondantes pour les niveaux de prix définis dans votre hôtel.

| Pr | eisebenen   |             |             |              |          |                |        |            |        |  | ×       |
|----|-------------|-------------|-------------|--------------|----------|----------------|--------|------------|--------|--|---------|
|    | Bezeichnung | Preisebenen | Tage        | Von          | Bis      | Zeit           | Gruppe | Raten      | Logik  |  | ПК      |
|    | Weihnachten | HOC         | MDMDFSSF    | 24.12.18     | 06.01.19 | 00:00 -> 24:00 |        |            |        |  | <u></u> |
|    |             |             |             |              |          |                |        |            |        |  |         |
|    |             |             |             |              |          |                |        |            |        |  |         |
|    |             |             |             |              |          |                |        |            |        |  |         |
|    |             |             |             |              |          |                |        |            |        |  |         |
|    |             |             |             |              |          |                |        |            |        |  |         |
|    |             |             |             |              |          |                |        |            |        |  |         |
|    |             |             |             |              |          |                |        |            |        |  |         |
|    |             |             |             |              |          |                |        |            |        |  |         |
|    |             |             |             |              |          |                |        |            |        |  |         |
|    |             | (           | 2           | 6            |          |                |        |            | R      |  |         |
|    | A Neu       | E9 O Bea    | arbeiten E7 |              | pen E5   | ▲ Höber        |        | J.         | Tiefer |  | abruch  |
|    | - Hea       |             |             | <b>COSCI</b> |          | • Honer        |        | ( <b>•</b> | norer  |  | bluch   |

- 1. À l'aide de *Nouveau* vous créez une nouvelle règle.
- 2. Avec l'aide de *Modifier* permet de modifier une règle.
- 3. Avec l'aide de **Supprimer** vous supprimez une règle.
- 4. Vous pouvez déplacer les différentes règles vers le haut ou vers le bas.
- 5. vers le bas

Si vous souhaitez créer une nouvelle règle de prix, cliquez sur **Nouveau**:

| Geben Sie die Regeln ein:      wenn diese Bedingungen zutreffen:       5         Bezeichnung:       Weihnachten       1         Diese Preisebenen sollen aktiv sein       Tage:       ✓ M ✓ D ✓ M ✓ D ✓ Fr ✓ S. ✓ So         Preisebenen:       HOC       Wahl (2)         (Bei mehreren zulässigen Preisebenen wird der erste im Artikel definierte Preis genommen)       Gültig:       24.12.2018       bis:       06.01.2019       6                                                                                                    | Regeln bearbeiten                                                                                                    |                                                                                  |                                                                                                    | ×                                 |
|----------------------------------------------------------------------------------------------------|----------------------------------------------------------------------------------------------------|----------------------------------------------------------------------------------|----------------------------------------------------------------------------------------------------|-----------------------------------|
| Farbe: #000000     Image: Diese Regel ist aktive descent aktive descent aktive | Geben Sie die Regeln ein:<br>Bezeichnung: Weihnachten 1<br>Diese Preisebenen sollen aktiv sein<br>Preisebenen: HOC Wahl 2<br>(Bei mehreren zulässigen Preisebenen wird der erste<br>im Artikel definierte Preis genommen)<br>Farbe: #000000 😢 3<br>V Diese Regel ist aktiv | wenn diese B<br>Tage:<br>Gültig:<br>Zeit:<br>Zusatz-Info:<br>Rate:<br>Bedingung: | Bedingungen zutreffen: 5   Image: Minimized product of the state of the state of the | ✓ <u>0</u> K<br>★ <u>A</u> bbruch |

- 1. veuillez saisir le nom approprié pour votre règle.
- 2. cliquez sur *Choix* pour définir votre niveau de prix approprié pour cette règle.
- 3. Vous pouvez marquer votre règle d'une couleur.
- 4. à l'aide de cette coche, vous pouvez activer ou désactiver la règle.
- 5. veuillez définir les jours correspondants pendant lesquels cette règle est valable
- 6. veuillez définir la période de validité pendant laquelle cette règle est valable
- 7. veuillez définir la période pendant laquelle cette règle est valable